# Инструкция по установке и использованию VLC-Record на MAC OS X

Испытано на Mac OS 10.6 / 10.7 (Snow Leopard / Lion)

## 1 Перед установкой

Данная инструкция предназначена для абонентов KartinaTV с действительным месячным или годовым доступом. Вам потребуется:

- Наличие оригинального<sup>\*</sup> персонального компьютера Apple на базе процессоров Intel с Мас OS версии 10.6 или 10.7 и всеми обновлениями, доступными на данный момент (16 декабря 2011).
- Доступ к профилю пользователя с правами администратора (необходим для установки программ).
- Возможно, данная инструкция подойдет и для более ранних версий Mac OS, однако тестирование производилось только на названных выше версиях Mac OS.
- Стабильное соединение с Интернетом со скоростью подключения к серверам KartinaTV не менее 2Мбит/с\*\*.

## 2 Установка VLC Player

В первую очередь, необходимо установить VLC Player с официального сайта программы. Откройте веб-браузер (будем пользоваться стандартным для Mac OS браузером Safari) и перейдите к <u>www.videolan.org</u>:

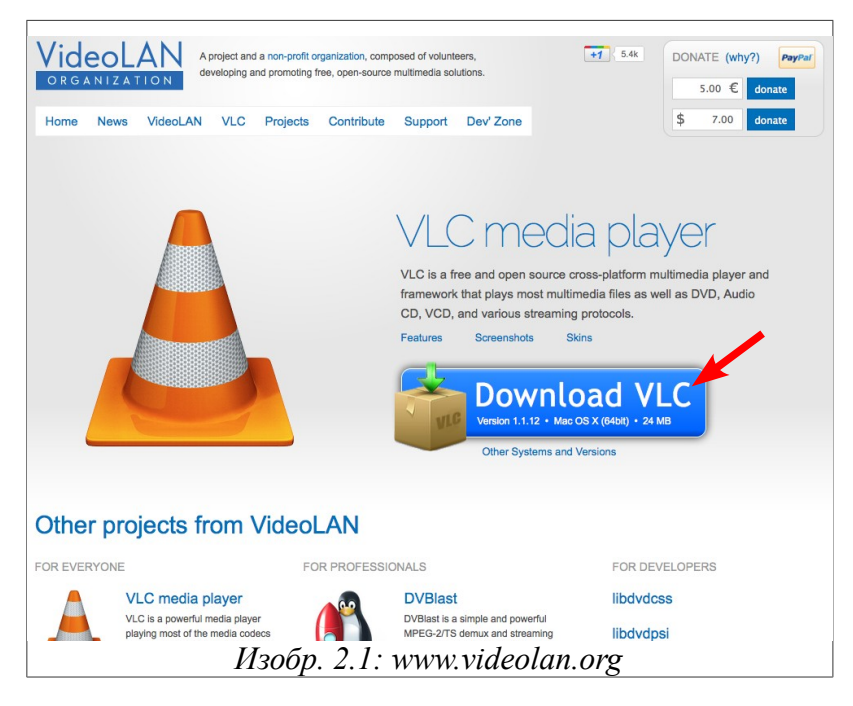

Сайт предложит Вам загрузить последнюю версию VLC Player для Mac OS.

- \* Mac OS, установленная на персональных компьютерах других производителей, не поддерживается.
- \*\* Скорость соединения с серверами KartinaTV можно проверить на странице <u>http://speedtest.kartina.tv/new/</u>. Если проверка скорости показала положительный результат на одном из серверов, достаточно выбрать этот сервер в настройках VLC Record, см. главу 4 - Настройка VLC Record.

После нажатия на "Download VLC" Вам необходимо подождать несколько секунд, загрузка начнется автоматически.

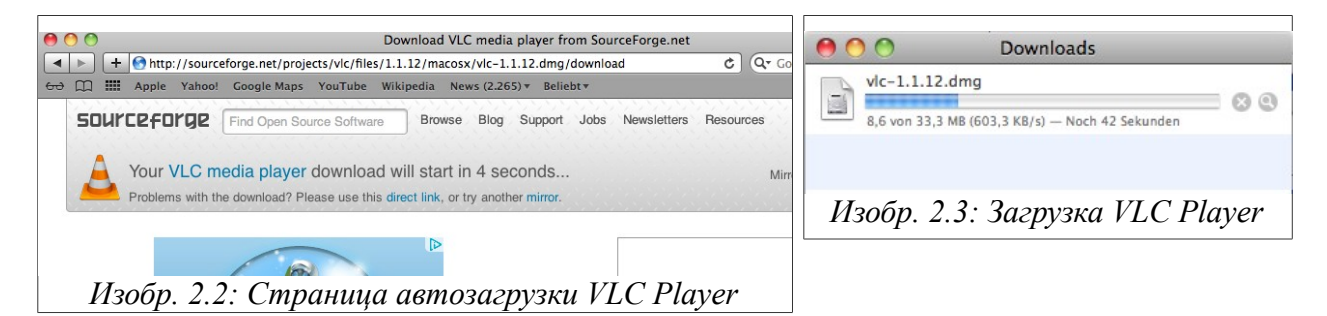

По умолчанию загрузка производится в папку "Downloads". После завершения загрузки Вы можете открыть установочный файл из этой папки, или же напрямую, из окна загрузок.

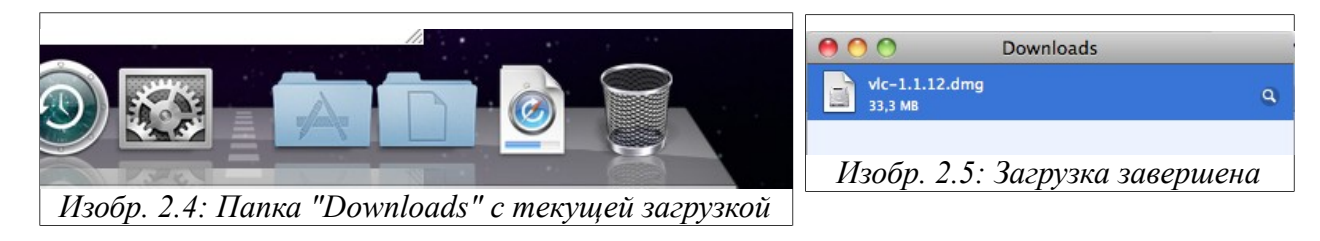

Для открытия установочного файла дважды щелкните по нему. В открывшемся окне Вы увидите значок VLC Player. Для установки перетащите его мышью в папку с

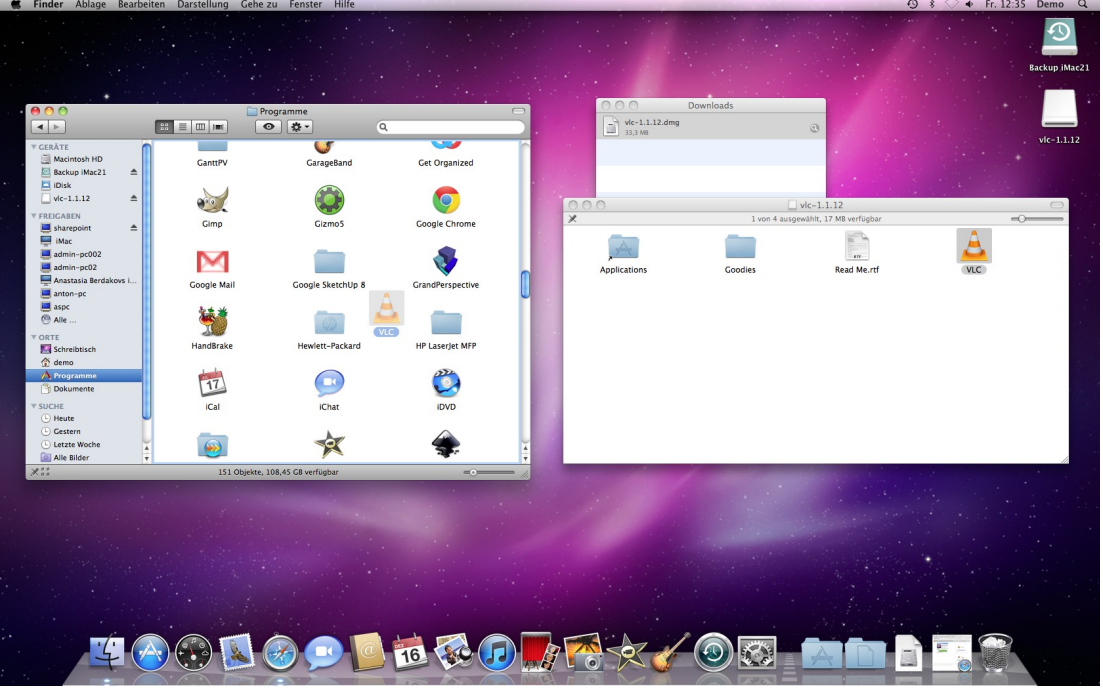

Изобр. 2.6: Установка VLC Player в папку с программами

установленными программами. Если Вы работаете в стандартной учетной записи пользователя (без администраторских прав), то для разрешения установки программы Вам 🕻 необходимо ввести имя и пароль любого то пользователя, имеющего на Вашем компьютере администратора. права После завершения кетсн копирования VLC Player установлен.

| (    | 2         |                                          | 000<br>P vic-1.1.12.                                  | Downloads<br>dma |
|------|-----------|------------------------------------------|-------------------------------------------------------|------------------|
| d    |           | Geben Sie Namen ı<br>ein, um "Finder" Är | und Kennwort eines Administ<br>nderungen zu erlauben. | trators          |
|      |           | Name:<br>Kennwort:                       | Administrator                                         | 1 von            |
|      | ► Details |                                          | (Abbrechen) (O                                        | K Goodies        |
| Up 8 |           | U.                                       |                                                       |                  |

Изобр. 2.7: Ввод пароля администратора

## 3 Установка VLC Record

Установочный файл VLC Record доступен для загрузки на сайте

#### http://vlc-record.googlecode.com

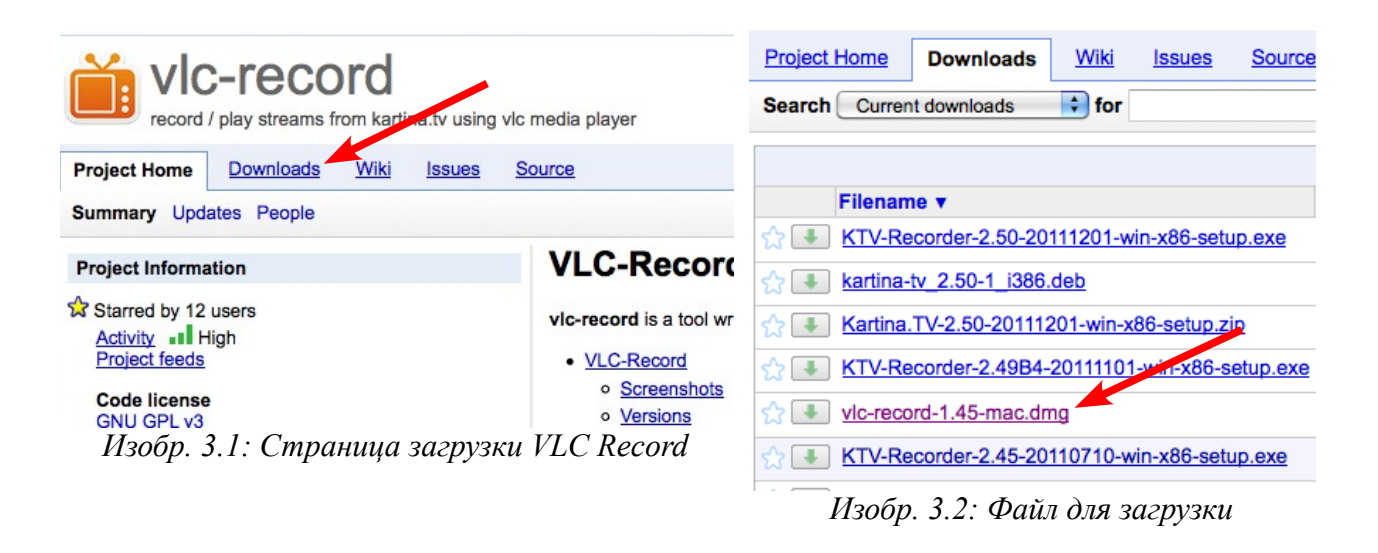

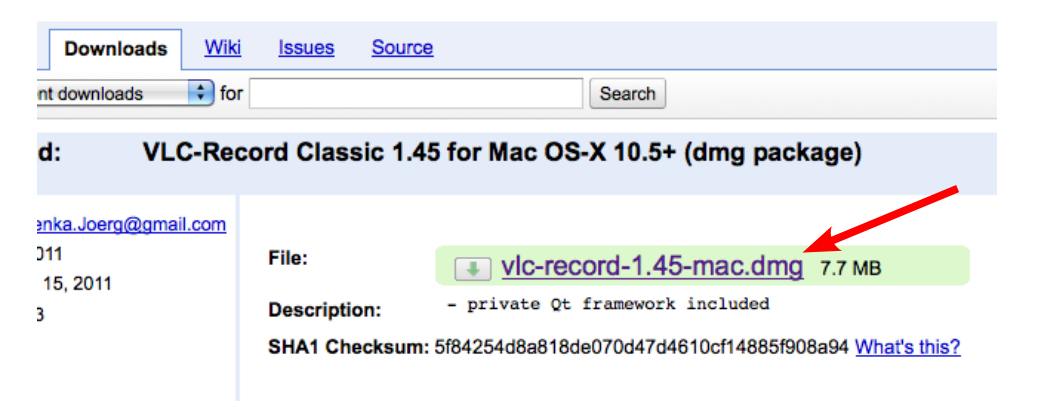

Изобр. 3.3: Нажмите здесь для загрузки VLC Record

Установка VLC Record производится аналогично VLC-плееру (см. ранее).

После установки требуемых программ, можно отсоединить от системы установочные файлы, которые отображаются в Finder в виде внешних носителей. Нажмите для этого значок отсоединения справа от названия присоединенного файла. После отсоединения установочные файлы можно удалить в корзину.

![](_page_2_Picture_8.jpeg)

Изобр. 3.4: Отсоедините установочные файлы

### 4 Настройка VLC Record

Для запуска VLC Record дважды щелкните по значку программы. После первого запуска Вы увидите окно меню настроек. На первой вкладке "Access" введите Ваш номер абонемента и пароль, как показано на изображении 4.1:

| (           | Access                     | Settings      | Shortcuts | Registration       |  |
|-------------|----------------------------|---------------|-----------|--------------------|--|
| API Server  |                            |               |           |                    |  |
| Server:     | iptv <mark>.</mark> kartin | a.tv          |           |                    |  |
| Subscriptio | on details p               | rovided by Ka | rtina.tv  |                    |  |
| User: 1     | 652661                     |               | Password: | •••••              |  |
| Allow       | Adult Cha                  | nnels         | Password: |                    |  |
| Stream Ser  | Server                     |               | Buffering |                    |  |
| Server:     |                            | •             | Tim       | ie (msec.): 1500 🛟 |  |
| Bitrate:    |                            | •             |           |                    |  |
| Proxy Serv  | er                         |               |           |                    |  |
| Enable      | Proxy                      |               |           |                    |  |
| Address:    |                            |               | Port      | :                  |  |
| User:       |                            |               | Pass      | word:              |  |
|             |                            |               |           |                    |  |
|             | _                          | _             |           |                    |  |

Изобр. 4.1: Введите Ваш абонемент и пароль

Второе поле Password, расположенное под первым, относится к коду защиты "взрослых" каналов, его заполнять не требуется.

Перейдите на вкладку "Settings" и обязательно укажите в поле "Player Path" путь к VLCплееру. Для этого кликните на кнопку "…" и выберите через открывшееся меню проводника значок VLC Player в папке с установленными программами. После этого Вы можете также при желании переключить язык интерфейса VLC Record с английского на русский или немецкий.

| Path Settings                                                                       |                                    | Q                                                                                                    |                                           |
|-------------------------------------------------------------------------------------|------------------------------------|----------------------------------------------------------------------------------------------------|-------------------------------------------|
| Record Dir: Player Path: ppli<br>Player Module: 10<br>Program Settings<br>Language: | cations/VLC.app/Contents/MacOS/VLC | ▼ GERÄTE       SyncTwoFolders         Macintosh HD       Systemeinstellungen         Backup IMa       Textelit         Ibisk       TextEdit         Macinin-pc02       TomTom HOME         anton-pc       Vidalia | gramm<br>5,1 MB auf dem<br>ume            |
| Log Level:<br>Shutdown Comman                                                       | Log disabled                       | aspc VirtualBox VirtualBox Erstellt 07. Geändert 07. Zul. geöffnet 07. Zul. geöffnet 07.                                                                                                    | 10.11 18:36<br>10.11 18:36<br>10.11 18:36 |

Изобр. 4.3: Укажите путь к VLC Player

Нажмите "Save". После сохранения настроек Вы можете приступать к использованию программы.

## 5 Просмотр в VLC Record

• Для начала просмотра телеканала, выберите его из списка слева вверху и нажмите на кнопку "Play", расположенную в нижней части окна.

![](_page_4_Figure_3.jpeg)

Изобр. 5.1: Включение телеканала

• В отдельном окне VLC Player запустится видео, как показано на изображении 5.2.

![](_page_4_Picture_6.jpeg)

Изобр. 5.2: Просмотр телевидения

- Для переключения канала нажмите в окне VLC Record кнопку "Стоп". При этом работа VLC Player прервется и окно с видео закроется. После этого выберите нужный Вам канал и нажмите кнопку "Play".
- Развернуть видео на весь экран можно двойным щелчком мыши по изображению.
- В начале инструкции, в сноске\*\* был указан путь к проверке скорости соединения. Если Вы произвели проверку, то для наиболее качественного соединения Вы можете выбрать в настройках VLC Record тот сервер, на котором тест скорости показал наивысший результат. Для этого вызовите окно настроек программы, нажав на значок в виде зубчатого колеса в правом нижнем углу окна VLC Record, как показано на изображении 5.3.

| л Харрис, Ева Габор<br>Г | о, Стерлинг Холлоуэй |     |
|--------------------------|----------------------|-----|
| Program Guide            | Videothek            |     |
|                          |                      | i U |

Изобр. 5.3: Значок вызова настроек VLC Record

Затем выберите нужный сервер из списка и нажмите "Save":

| 9                                                                                   |                     | <b>1</b> 26     | ettings Dialog |                     |
|-------------------------------------------------------------------------------------|---------------------|-----------------|----------------|---------------------|
|                                                                                     | Access              | Settings        | Shortcuts      | Registration        |
| API Server                                                                          |                     |                 |                |                     |
| Server:                                                                             | ptv.kartina.tv      |                 |                |                     |
| Subscriptio                                                                         | on details provid   | ed by Kartin    | a.tv           |                     |
| User: 1                                                                             | 652661              |                 | Password:      | •••••               |
| Allow                                                                               | Adult Channe        | ls              | Password:      |                     |
| Stream Ser                                                                          | ver                 |                 | B              | uffering            |
| Server: ✓ Europe South<br>Europe North<br>Bitrate: USA East Coast<br>USA West Coast |                     | n<br>ast<br>ast | T              | ime (msec.): 1500 🛟 |
| Proxy Se                                                                            | Middle East<br>Asia |                 |                |                     |
| Enable                                                                              | Proxy               |                 |                |                     |
| Address:                                                                            |                     |                 | Port           |                     |
| User:                                                                               |                     |                 | Pass           | word:               |
| ·                                                                                   |                     |                 |                |                     |
|                                                                                     | Save                | $\overline{)}$  |                | Cancel              |
|                                                                                     |                     |                 |                |                     |

Изобр. 5.4

 Для записи передач, в настройках VLC Record следует сначала указать папку, в которую вы хотите сохранять записи. Откройте в меню настроек программы вкладку "Settings" и укажите путь к папке в поле "Record Dir" тем же образом, как Вы указывали путь к VLC Player в главе "Настройка VLC Record".

#### Составлено службой технической поддержки KartinaTV 16 декабря 2011